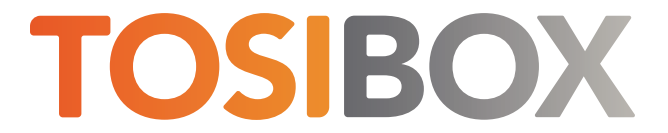

# Key'inizi Hazırlama Hızlı Başlangıç Kılavuzu

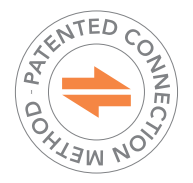

Copyright © Tosibox Oy, 2022

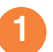

# Başlarken

Uzaktan yönetim, TOSIBOX® Key'in yapılandırılması, yardımcı yazılımın yüklenmesi ve Node'unuza ilk güvenli uzaktan bağlantının yapılmasından geçer

İlk olarak, TOSIBOX® Key istemci yazılımını yükleyin.

Key yazılımı TOSIBOX® Key cihazının flash sürücüsünden aşağıdaki şekilde yüklenebilir:

## Windows

- TOSIBOX® Key'i bilgisayarın USB portuna takın 1.
- Key sürücüsünün klasörünü (KEY-NNNN) açın ve Setup\_Tosibox.exe dosyasına çift 2. tıklayın. Bilgisayarınız Tosibox'un bilgisayarınızda değişiklik yapmasına izin vermek isteyip istemediğinizi sorarsa, "evet "e tıklayın (Yönetici hakları gerektirir).
- 3. Uygulama kurulumdan sonra otomatik olarak başlayacaktır

### Mac OS X

Uygulamayı bilgisayarın sabit diskine yüklemek için (önerilir, daha hızlı başlar):

- TOSIBOX® Key'i bilgisayarın USB portuna takın 1.
- 2. Finder'da Key flash sürücüsünü (KEY-NNNN) açın
- "TosiboxClient" uygulamasını "Uygulamalar" klasörüne sürükleyin З.
- Uygulamalar klasöründen "TosiboxClient "ı çalıştırın 4

Bilgisayarınız Tosibox'un bilgisayarınızda değişiklik yapmasına izin vermek isteyip istemediğinizi sorarsa, "evet "e tıklayın.

Alternatif olarak, uygulama doğrudan Key flash sürücüden de başlatılabilir.

#### 2 **TOSIBOX®** Key Kullanımı

Key'i bilgisayarınızın USB portuna takın.

TOSIBOX® Key yazılımı başlatılacaktır. İlk başlatma sırasında Son Kullanıcı Lisans Sözleşmesini gözden geçirmeniz ve kabul etmeniz gerekir.

na sonra Key yazılımı bir şifre isteyecektir.

Bir parola girerek Key'in yetkisiz kullanımını önleyebilirsiniz. Parolayı güvenli bir şekilde saklayın. Her zaman değiştirebilir veya devre dışı bırakabilirsiniz. Parolayı unutursanız, Key satış paketinde gelen PUK kodu ile geri yükleyebilirsiniz.

Key yazılımı başlatıldığında, Key'in hangi Node'lara erişmesi gerektiğini bulmak için hemen TOSIBOX arka uç hizmetine erişmeye başlar. Eğer Node'unuzu eşleştirdiyseniz ve Node hızlı başlangıç kılavuzunda açıklandığı gibi internette konuşlandırdıysanız, Node'un kimliği doğrulanır doğrulanmaz Key kullanıcı arayüzünde kullanılabilir hale gelecektir.

#### 3 Bağlanmaya Hazır

Artık TOSIBOX® Node ve TOSIBOX® Key eşleştiğine ve her ikisi de internette konuşlandırıldığına göre, bağlanmaya hazırsınız. TOSIBOX® Key Client'ınızı açın ve Node'unuzun kullanılabilir olduğundan (bağlı olduğundan) emin olun.

Bağlan düğmesine tıkladığınızda, TOSIBOX® Key Client Node ile VPN bağlantısı kurmaya başlar. Yol boyunca durum mesajı değiştikçe bağlantı prosedürünü takip edebilirsiniz.

- Connecting... Key'in, İnternet üzerinden Node'u bulunmasıdır
  Closing... Key en uygun yolu bulamadı ancak başka bir yöntem deniyor (opsiyonel)
  Authenticating... -Key genel sertifikaların değiştirilmesidir
  Assigning IP Address ... Key iş istasyonu bağlantı ayarlarını yapılandırıyor
  Verifying connection ... Key bağlantının açık olduğundan emin olmaktır

Bağlantı başarıyla kurulduktan sonra Node ve Kilit simgeleri yeşile döner ve durum mesajı bağlantı türünü gösterir.

| TOSIBOX® Key - Key 29757 |                                           |  |                    |                | -          |         |  |
|--------------------------|-------------------------------------------|--|--------------------|----------------|------------|---------|--|
| Devices Password View    |                                           |  |                    |                |            |         |  |
| Ст Кеу 29757             | Status: Please choose Locks to connect to |  |                    |                | TOSIBOX    |         |  |
|                          | Q Search Locks and Devices                |  |                    |                |            |         |  |
| 4ĝ                       | Name                                      |  | Status             |                | Connection | Actions |  |
| My Lock 150              |                                           |  |                    | Connected      | Disconnect | ٥       |  |
| 🔒 My Lock 200            |                                           |  | Lock online and re | ady to connect | Connect    | ٥       |  |
| My Lock 500              |                                           |  | Lock has no Inter  | met connection | Connect    | ٥       |  |
|                          |                                           |  |                    |                |            |         |  |

Connected - Key İnternet üzerinden Node'a bağlanır

Connected locally - Key aynı yerel ağdaki Node'a bağlanır, bağlantı İnternet üzerinden yönlendirilmez

Bağlantı İnternet üzerinden yönlendirilse bile, bağlantının şifresinin çözüleceği Tosibox'a ait veya diğer 3. taraf sistemlerden asla geçmediğini unutmayın. Bağlantı her zaman uçtan uca güvence altındadır.

Daha fazla bilgi ve SSS için www.tosibox.com/support adresini ziyaret edin.

TOSIBOX® Key Quick Start Guide v 1.0

www.tosibox.com